## Chapter – 10

## **MS Paint in Windows 8.1**

MS Paint एक साधारण ड्राइंग एडिटर है जो विंडोज के हर संस्करण में उपलब्ध होता है | MS Paint यूजर को साधारण ड्राइंग करने की सुविधा देता है, इसके साथ ही कुछ साधारण फोटो एडिटिंग भी इस सॉफ्टवेयर में की जा सकती है|

विंडोज में उपस्थित पेंट टूल अत्यंत महत्वपूर्ण टूल है |इस टूल की सहायता से हम चित्र रेखाचित्र तथा नक्शे इत्यादि बना सकते है इसे पेंट ब्रश भी कहते है | पेंट ब्रश में टूल बॉक्स होता है, इस टूल बॉक्स में विभिन्न टूल्स होते है, इन टूल्स की मदद से यूजर ड्राइंग से सम्बंधित कार्य कर सकता है |

MS Paint की विंडो इस प्रकार दिखाई देती है |

| लं। 🖬 भ ल व | : [    |                           | Untitled - Paint                                      |      |         | -                        | ×    |
|-------------|--------|---------------------------|-------------------------------------------------------|------|---------|--------------------------|------|
| File Home   | View   |                           |                                                       |      |         |                          | ^ 🕜  |
| Paste       | Select | ✓ ♠ A<br>Ø Ø Q<br>Brushes | Cutline →<br>C A A A A A Fill →<br>C A A A A A Fill → | Size | Color 2 |                          | Edit |
| Clipboard   | Image  | Tools                     | Shapes                                                |      | Colors  |                          |      |
|             |        |                           | 8                                                     |      |         |                          |      |
| ÷           | 10     | 1 819                     | × 460px                                               |      | 100%    | $\Theta \longrightarrow$ | - 🕀  |

आप भी अपने कंप्यूटर मे MS Paint को ओपन करके इसे देख सकते है,और इसमें ड्राइंग सम्बंधित कार्य कर सकते है |तो आइये जानते है MS Paint को कैसे ओपन करे –

How to open MS Paint (ऍम .एस .पेंट को कैसे ओपन करे)

### Method I

- Window +R शार्टकट-की प्रेस करे
- जिससे रन डायलॉग बॉक्स ओपन होगा |
- इस डायलॉग बॉक्स में MS Paint command लिखे इसके बाद इंटर प्रेस करे

| B     | Run                                                                                                    |    |  |  |  |
|-------|----------------------------------------------------------------------------------------------------|----|--|--|--|
|       | Type the name of a program, folder, document, or Interne<br>resource, and Windows will open it for you. | :t |  |  |  |
| Open: | mspaint                                                                                                 | ~  |  |  |  |
|       | OK Cancel Browse                                                                                        |    |  |  |  |

• MS Paint की विंडो ओपन हो जाएगी |

### Method II

 सबसे पहले स्टार्ट स्क्रीन पर जाए
स्टार्ट स्क्रीन पर, Quick Access Menu मेनू तक पहुंचने के लिए नीचे बाएं कोने पर राइट-क्लिक करें और उस पर Search option चुनें।

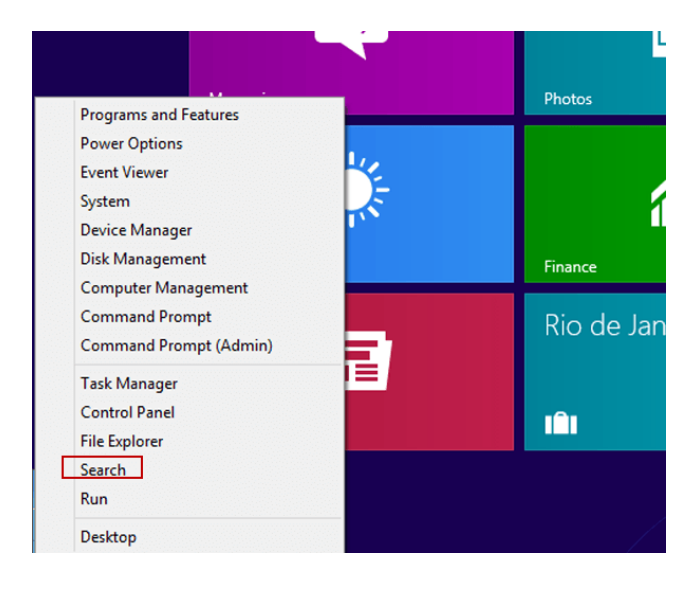

बॉक्स में पेंट टाइप करें, ऐप्स चुनें और पॉप-अप परिणाम में पेंट पर क्लिक करें।

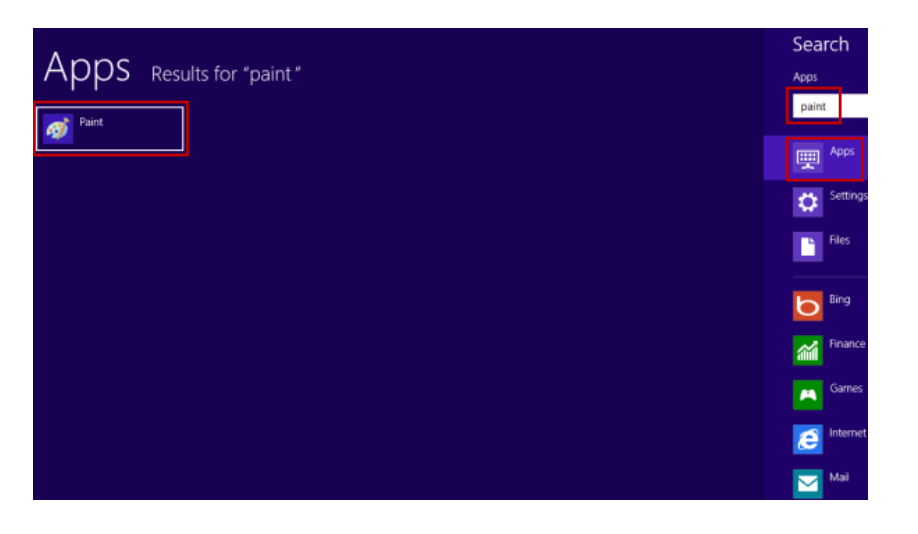

• MS Paint की विंडो ओपन हो जाएगी |

| ଶା 🔛 ୬ ୯ = | 1                                                  |                           | ι         | Intitled - Paint                 |      |               |        | ×              |
|------------|----------------------------------------------------|---------------------------|-----------|----------------------------------|------|---------------|--------|----------------|
| File Home  | View                                               |                           |           |                                  |      |               |        | ^ 🔞            |
| Paste      | Crop<br>↓ Crop<br>↓ Resize<br>Select<br>↓ Rotate ▼ | / \land A<br>/ / Q Brushe |           | → 🖉 Outline →<br>→ 🖄 Fill →<br>→ | Size | Color Color 2 |        | Edit<br>colors |
| Clipboard  | Image                                              | Tools                     | Shi       | apes                             |      |               | Colors |                |
|            |                                                    |                           | D         |                                  |      |               | o      |                |
| ÷          | tQ                                                 | †⊒ 81                     | 9 × 460px |                                  |      |               | 100% 😑 | 🕀 — 🔍          |

आपने ध्यान दिया हो तो MS Paint की विंडो कई भागों में विभाजित होती है, आइए हम MS Paint विंडो के इन भागो को क्रम से जानते है-

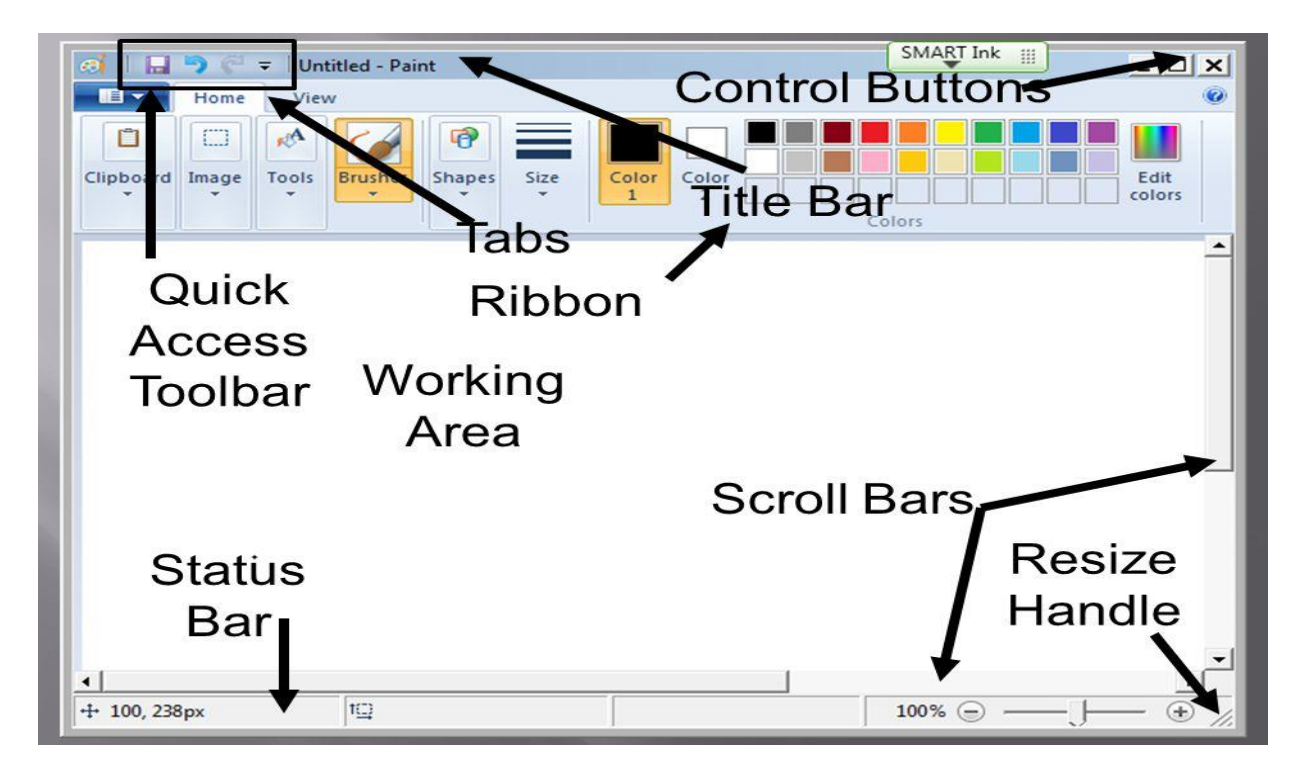

## **1. MS Paint Button**

MS Paint Button MS Paint का एक प्रमुख भाग है, यह बटन मेनू बार में होता है, इस बटन में MS Paint में बनने वाली फाईल के लिए कई विकल्प दिए होते है, इन Tools की मदद से MS Paint में बनने वाले Documents को Save, Open, Print आदि कार्य किए जाते है

## 2. Quick Access Toolbar

Quick Access Toolbar MS Paint का एक विशेष भाग है, यह टूलबार Title bar में होता है| इसे हम शॉर्टकट की तरह उपयोग मे लेते है | इस टूलबार में अधिकतर काम आने वाली कमांड्स को जोड़ दिया जाता है, Quick Access Toolbar की सहायता से MS Paint में कार्य तेजी से हो जाता है|

## 3. Title bar

Title bar MS Paint विंडो का सबसे ऊपरी भाग है. इस बार पर MS Paint में बनाई गई फाईल के नाम को दिखाया जाता है. जब तक फाईल को सेव नहीं किया जाएगा फाईल का नाम नहीं दिखाया जाता है और वहां "Untitled" लिखा होता है. जैसे ही हम फाईल को किसी नाम से सेव करते है तब "Untitled" के स्थान पर फाईल नाम दिखाया जाता है| Title bar के दांये कोने में तीन बटन होते है, इन तीन बटन में पहला बटन होता है मिनीमाइज ,जिस पर क्लिक करने से Open Program Task Bar में आ जाता है, दूसरा बटन होता है मैक्सीमाइज ,यह बटन विंडो की विड्थ को कम या ज्यादा करने का कार्य करता है,और तीसरा बटन होता है क्लोज जो प्रोग्राम को बंद करने का कार्य करता है|

### 4. Ribbon

Ribbon MS Paint विंडो का एक और भाग है, यह title bar से नीचे होता है,इस भाग में MS Paint tabs (जो विकल्प menu bar में होते है) के विकल्पों को दिखाया जाता है |

# 5. Scroll bar

Scroll bar MS Paint विंडो में drawing area के दो तरफ होती है, एक बार लम्बवत (vertically) होती है, जो canvas को ऊपर-नीचे सरकाने के लिए होती है तथा दूसरी बार आड़ी (horizontally) होती है, यह canvas को दांये-बांये सरकाने के लिए प्रयोग होती है |

# 6. Status bar

Status bar MS Paint विंडो में drawing area के बिल्कुल नीचे होती है. इस बार के नीचे दांये कोने में "Zoom Level" नामक टूल होता है जिसकी सहायता से canvas को zoom in तथा zoom out किया जा सकता है| और बांये कोने में drawing के pixels को दिखाया जाता है तथा इसके आगे canvas की width एवं height को दिखाया जाता है|

# 7. Drawing Area or Canvas

Text Area इसे canvas भी कहते है यह MS Paint का सबसे महत्वपूर्ण भाग है, और यह MS Paint विंडो का सबसे बडा तथा मध्य भाग होता है, इसी क्षेत्र मे drawing या painting की जाती है।

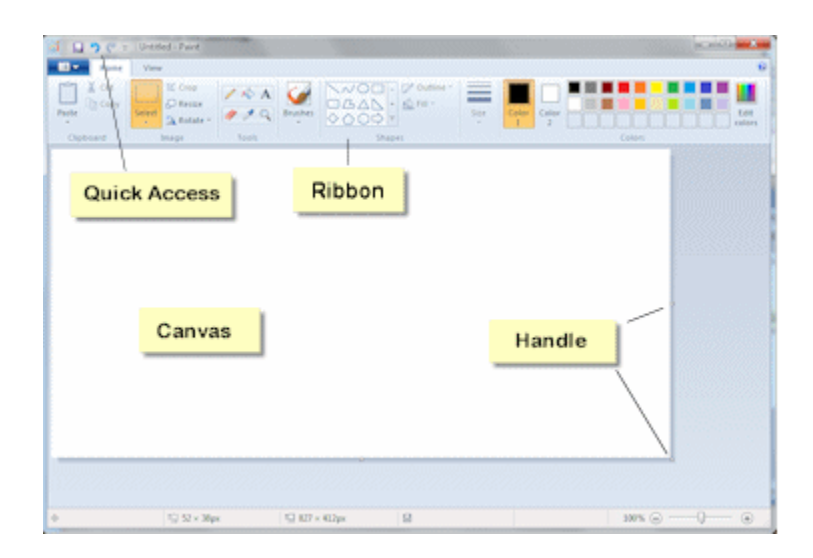